## Installation of ICS.2 Systems

#### Connecting actuators and wired thermostats

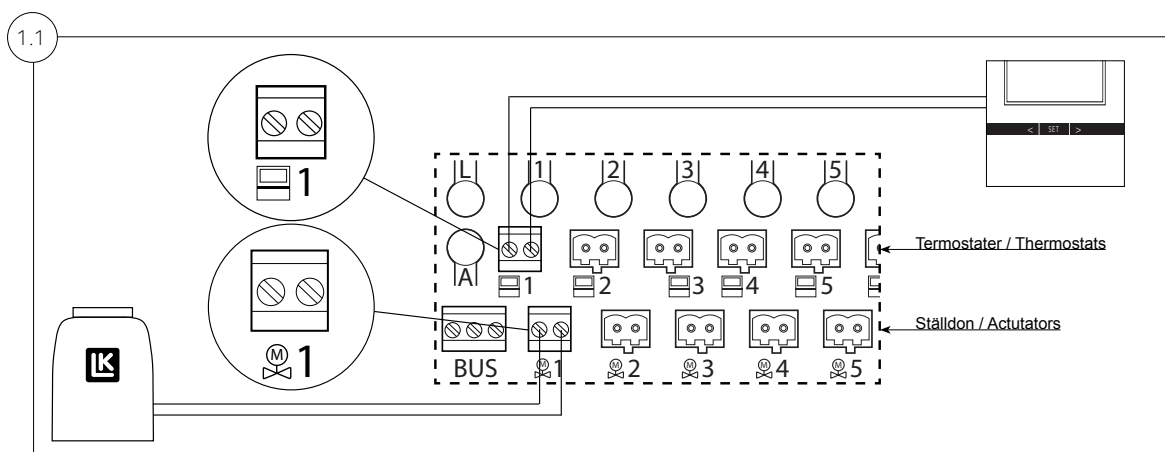

Connect the <u>actuators</u> to the <u>lower row</u> of connectors in the receiver unit. The connectors for the actuators are marked **21\_28**.

Up to three actuators can be connected to one connector.

If wired <u>thermostats</u> are to be used in the system, these should be connected to the <u>upper row</u> in the receiver unit. The connectors for the thermostats are marked -1 -8.

A maximum of one thermostat per thermostat connector.

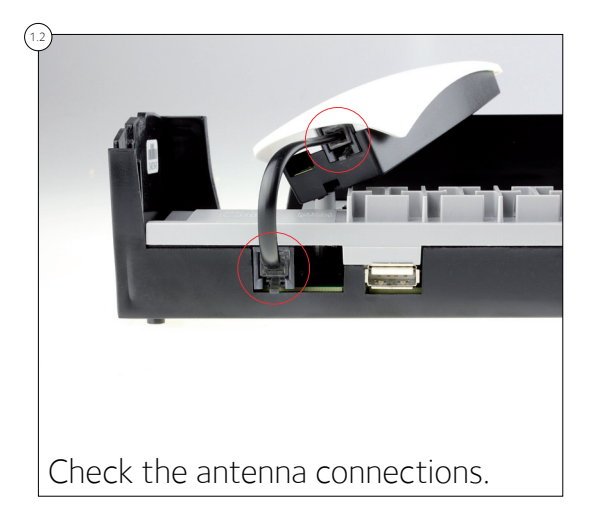

1

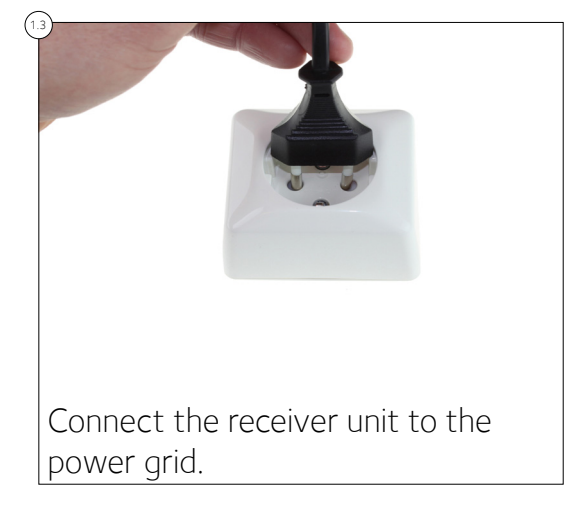

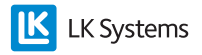

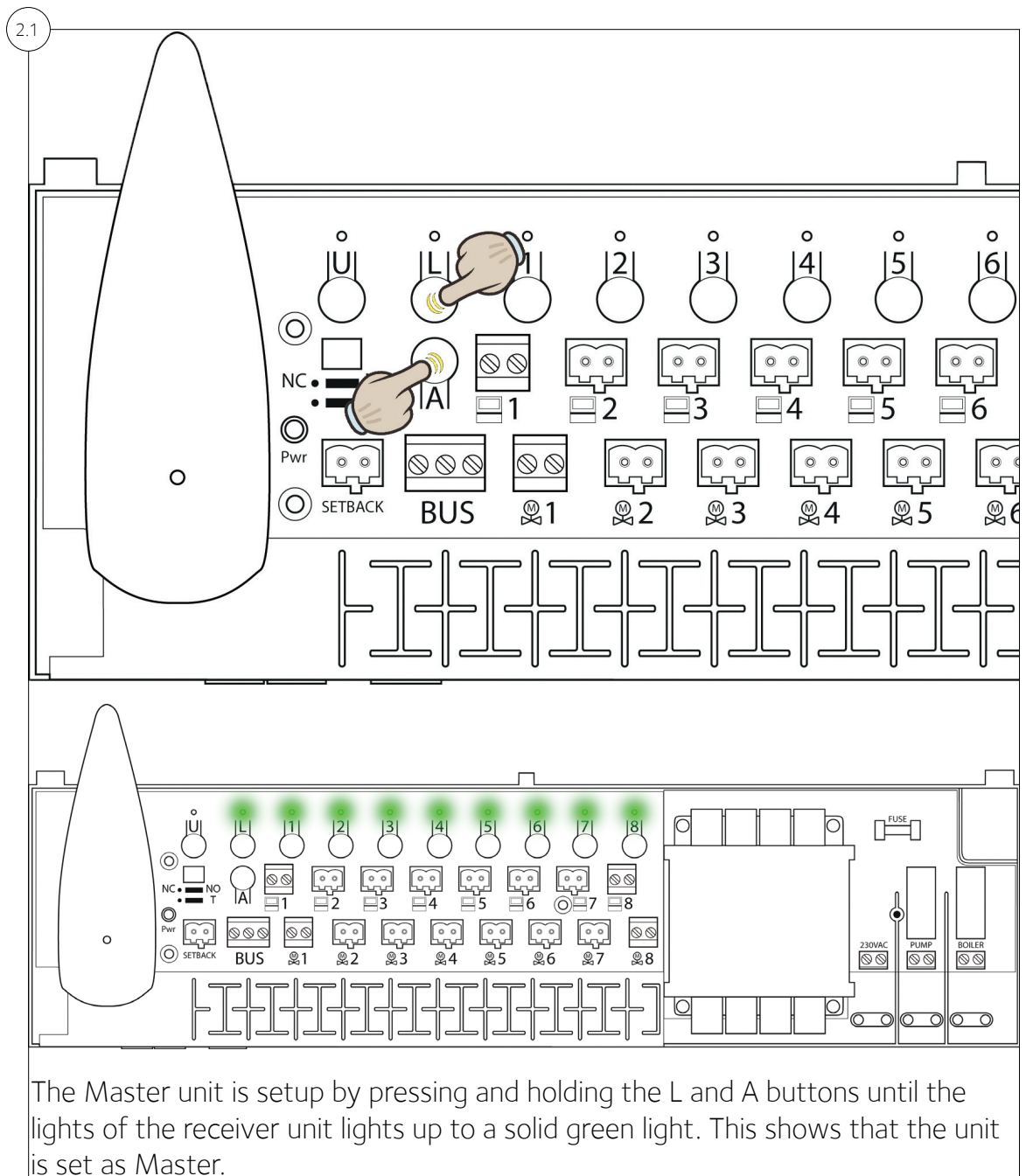

Del 2 – Setup of the Master unit Note: This part of the setup procedure should be performed in all systems.

*In a system containing several receiver units, one of these is to be assigned as being the Master unit.* 

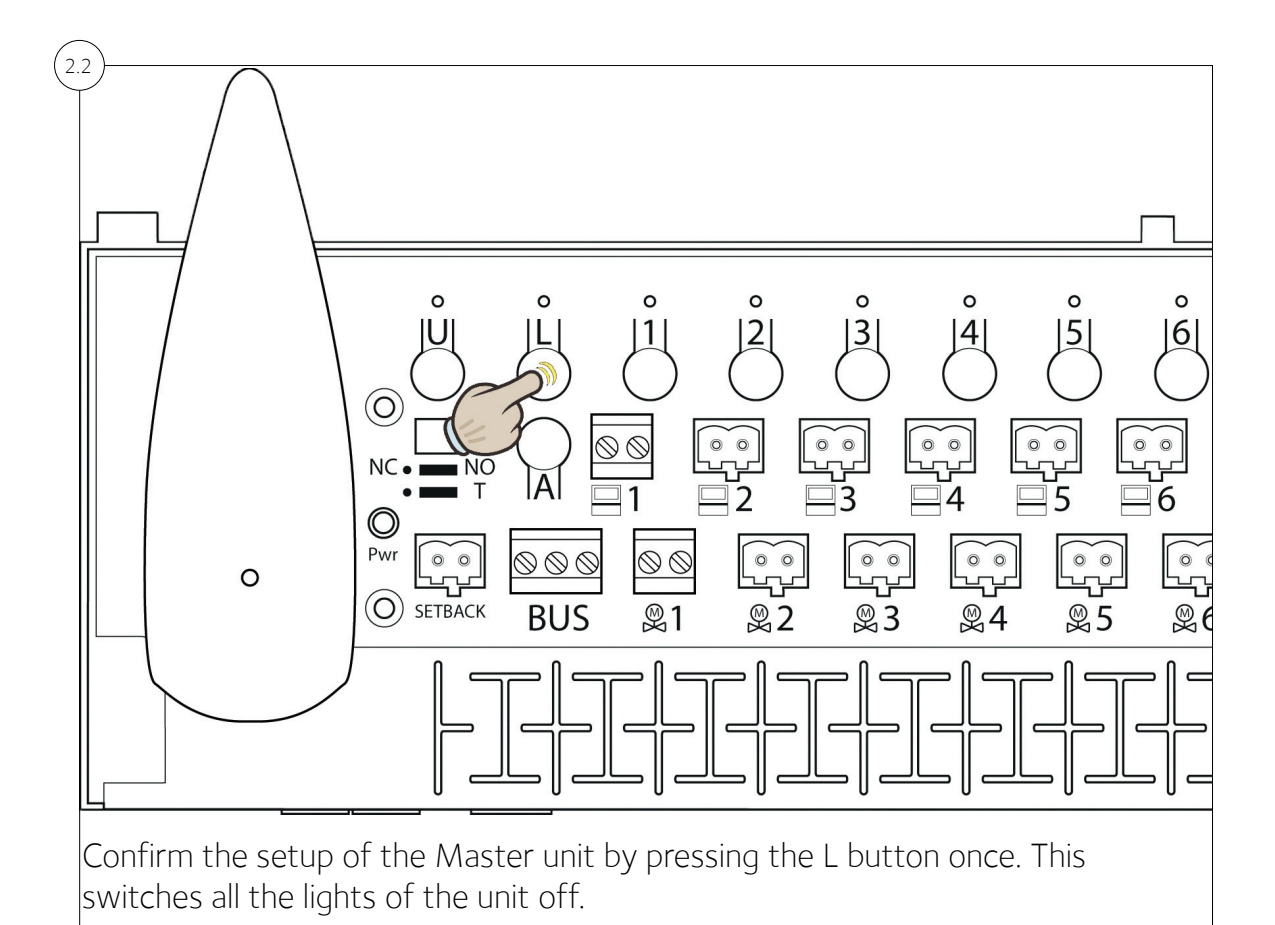

The unit is preferably marked as Master in the lid of the receiver unit.

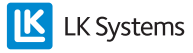

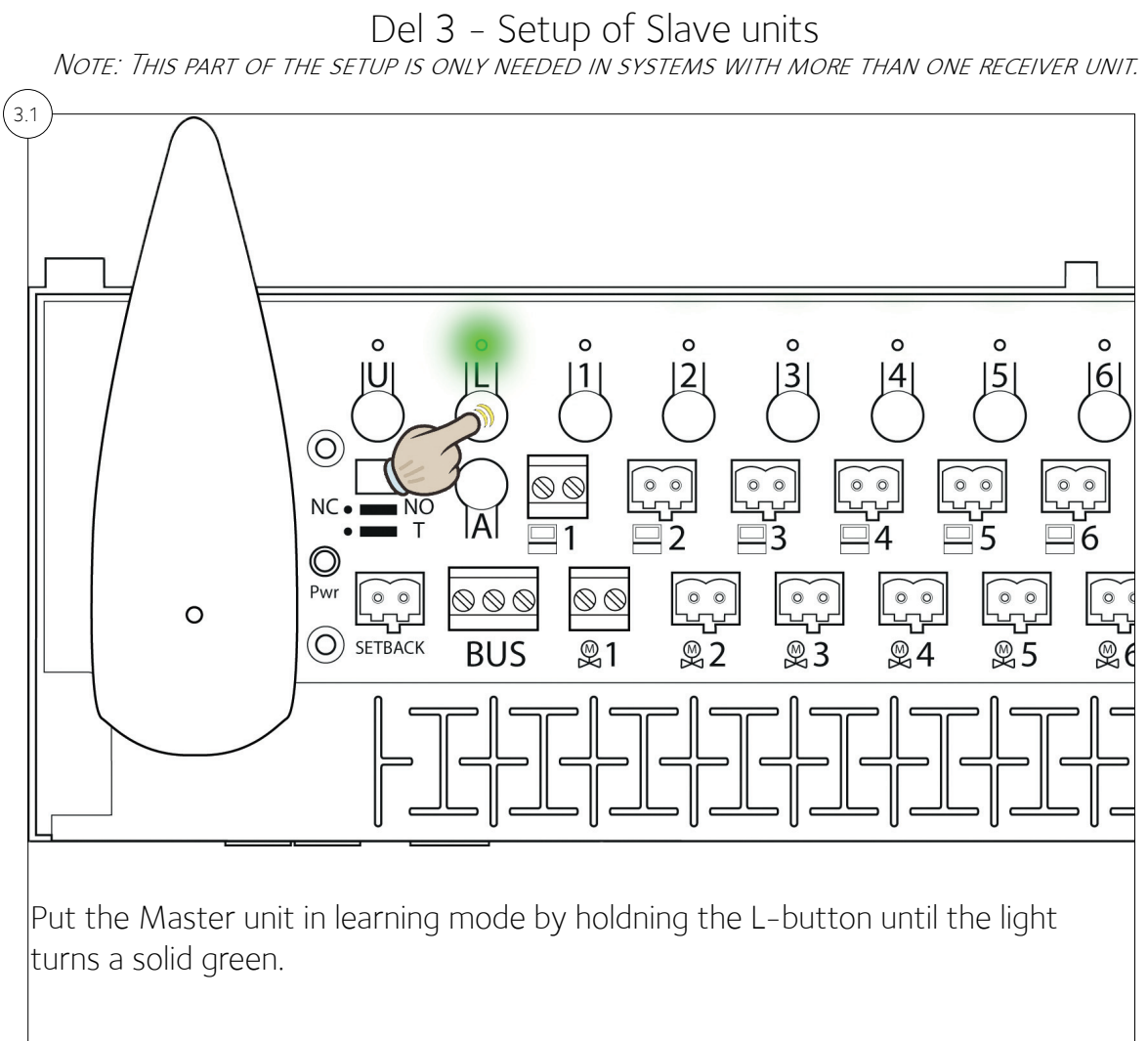

K Systems

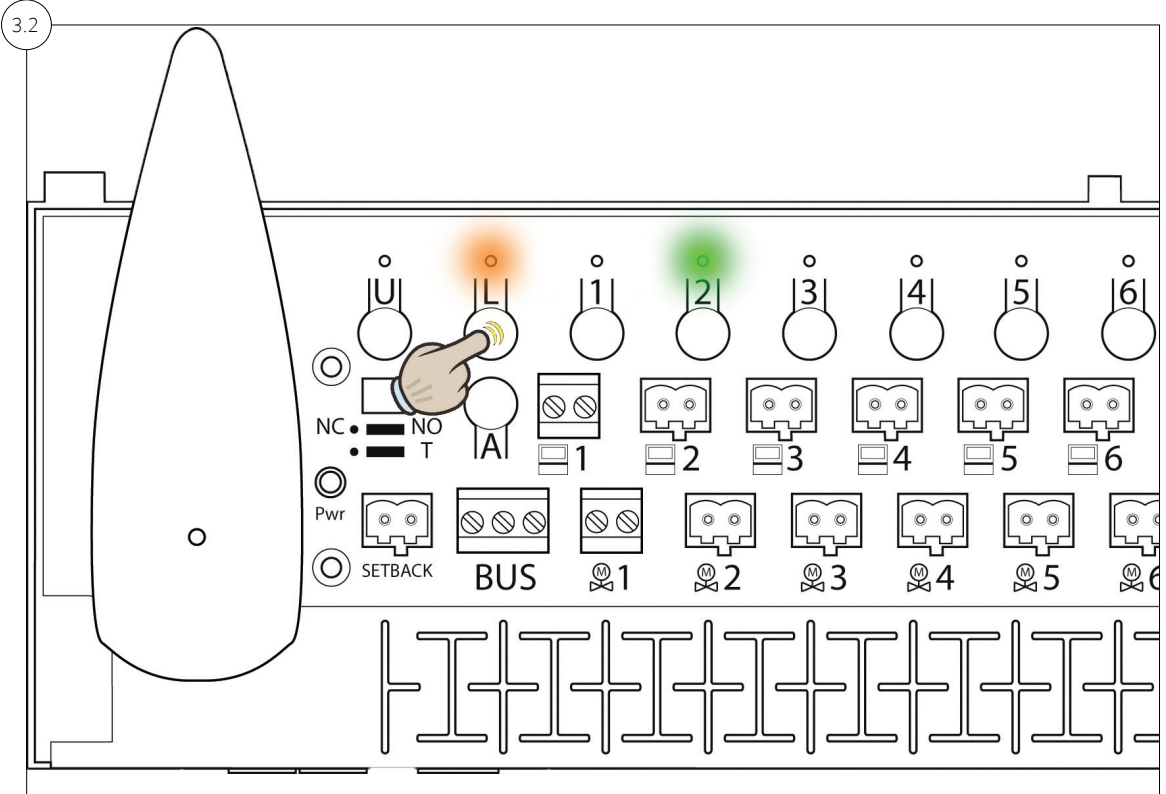

Hold the L button on one of the receiver units that are to be set as Slaves until the L light turns orange. The light for the channel which is assigned to the receiver unit turns on to a green light. Slave units are assigned a number ranging from 2 to 8.

The receiver unit is preferably marked as a Slave and its assigned number in the lid of the receiver unit.

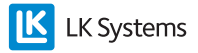

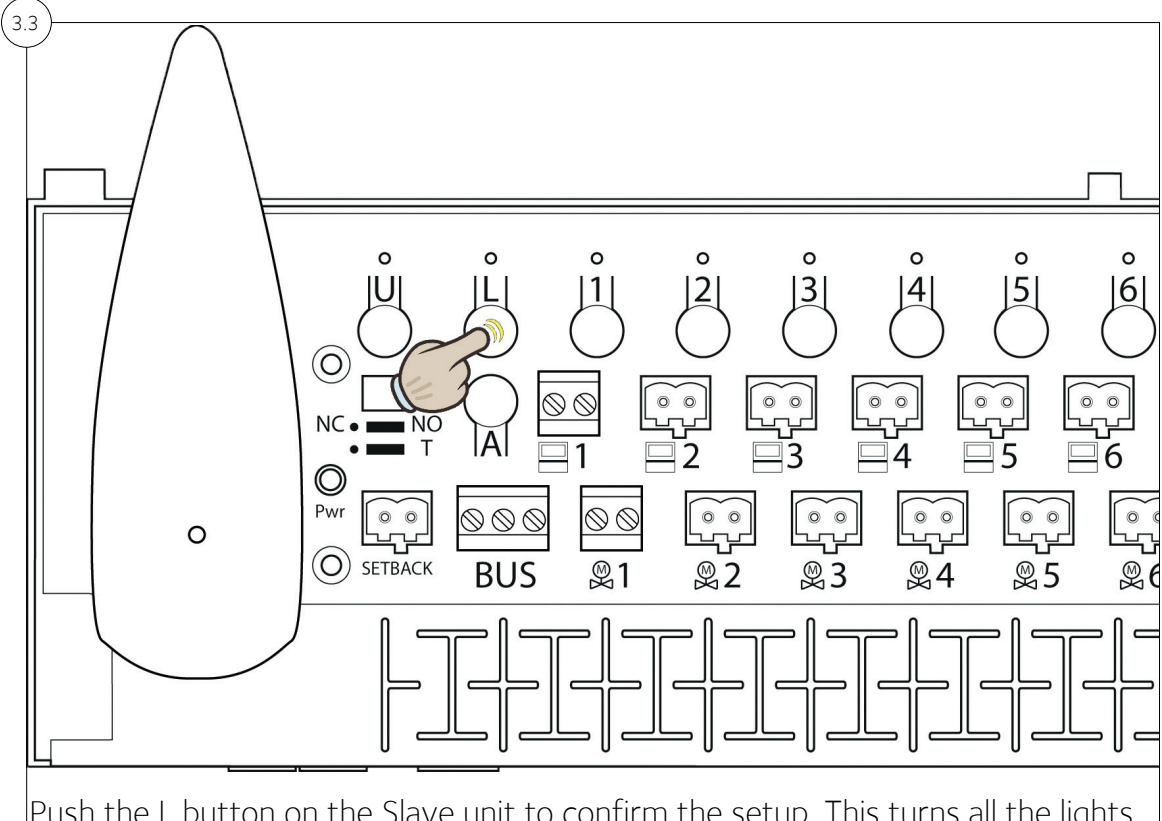

Push the L button on the Slave unit to confirm the setup. This turns all the lights of the unit off.

### ¢

Repeat these steps for each additional receiver unit in the system.

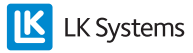

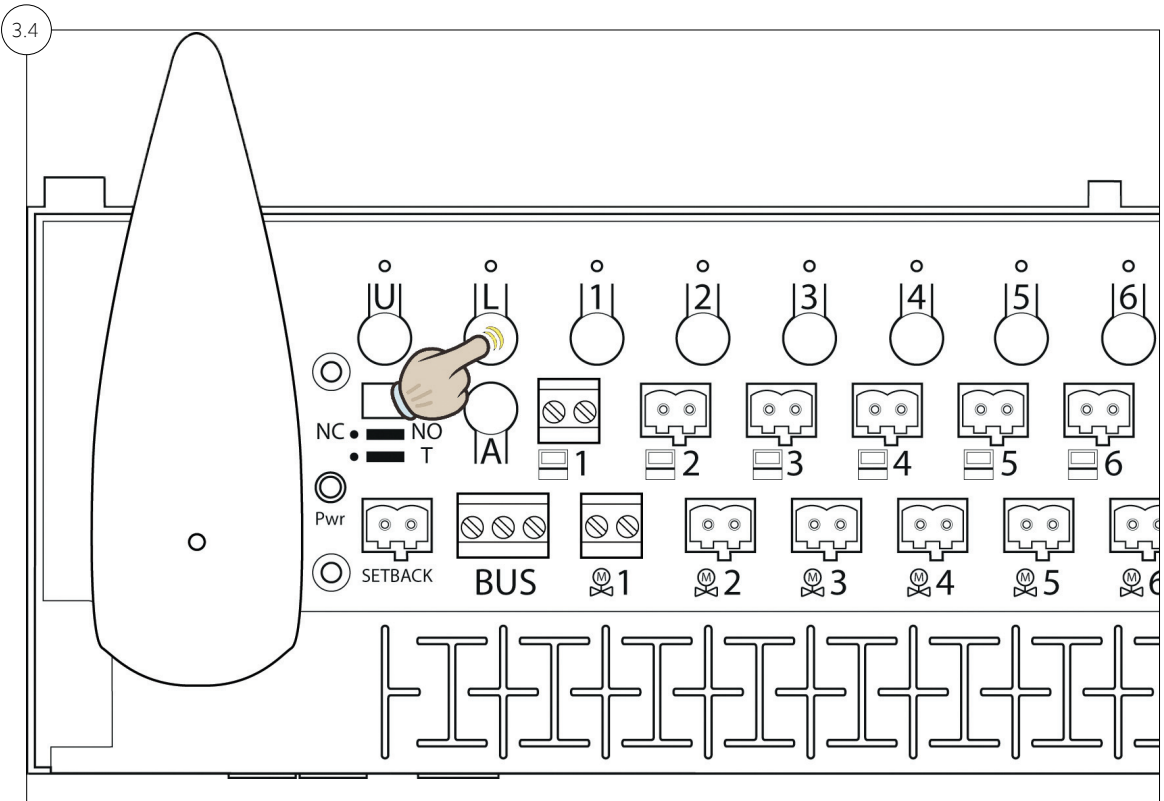

When all Slave units are setup, the procedure is finalized by pressing the L button on the Master unit once. All the lights on the Master unit will be switched off.

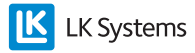

K

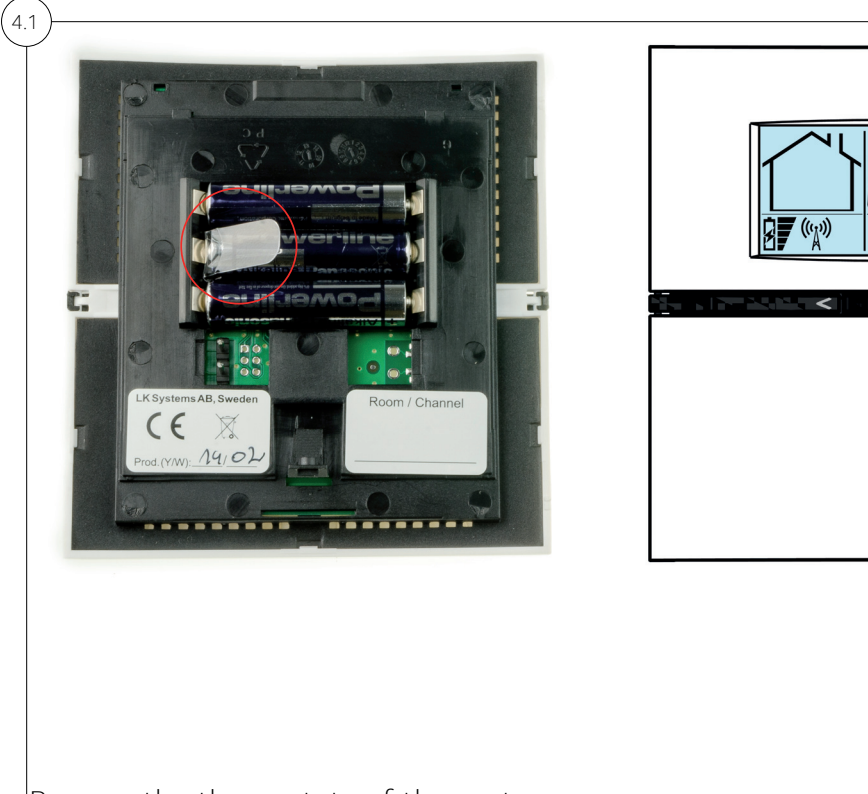

## Del 4 - Setup of room thermostats

Prepare the themostats of the system.

#### For wireless thermostats:

Remove the plastic insulation from the battery compartment (marked in the red circle). The room thermostat display will show RUR.

#### Wired room thermostat:

Check that the room thermostat is connected to the receiver. The room thermostat display will show RUW.

Note: The installation of the room thermostats is the same whether it is a wireless or wired connection to the receiver.

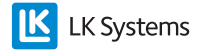

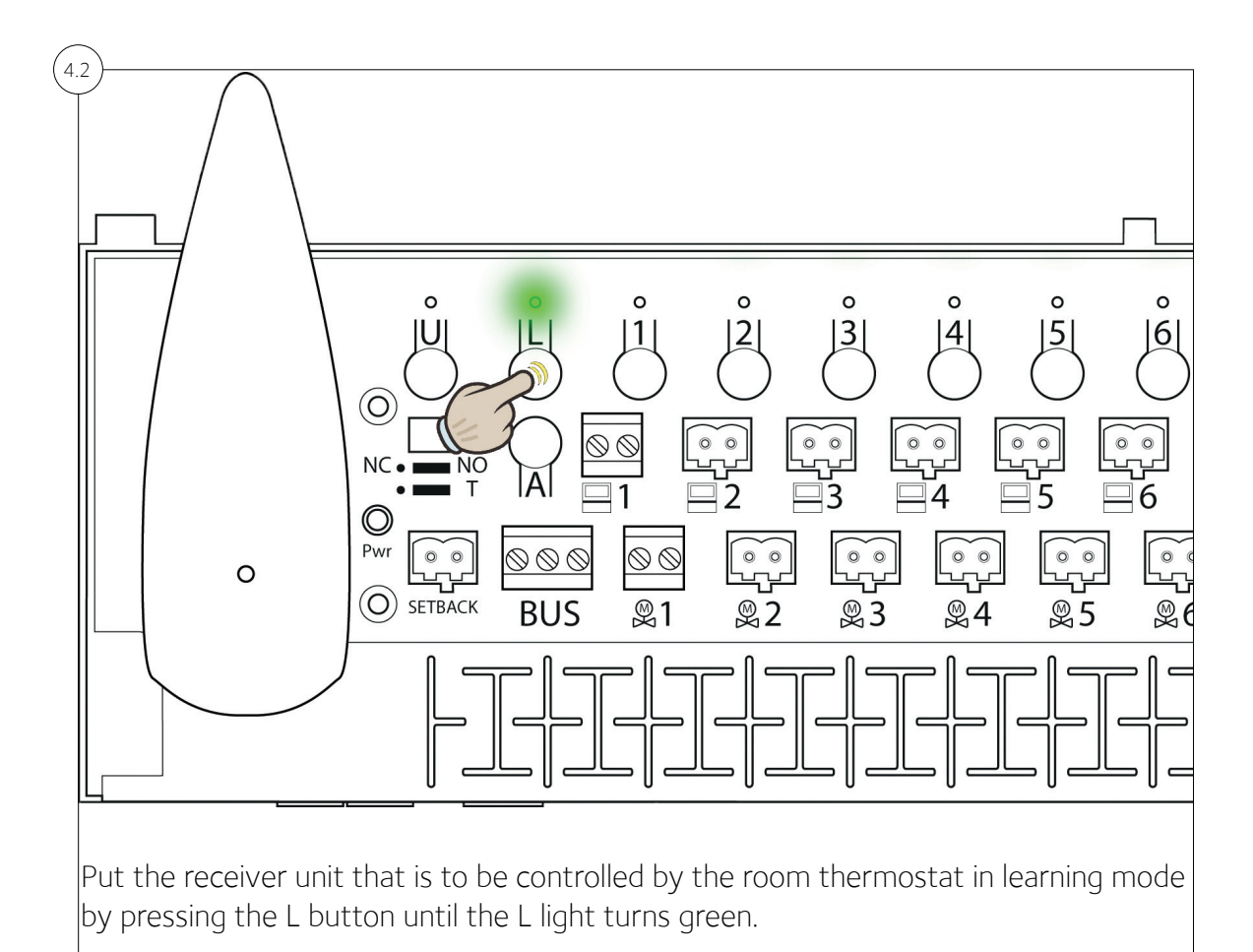

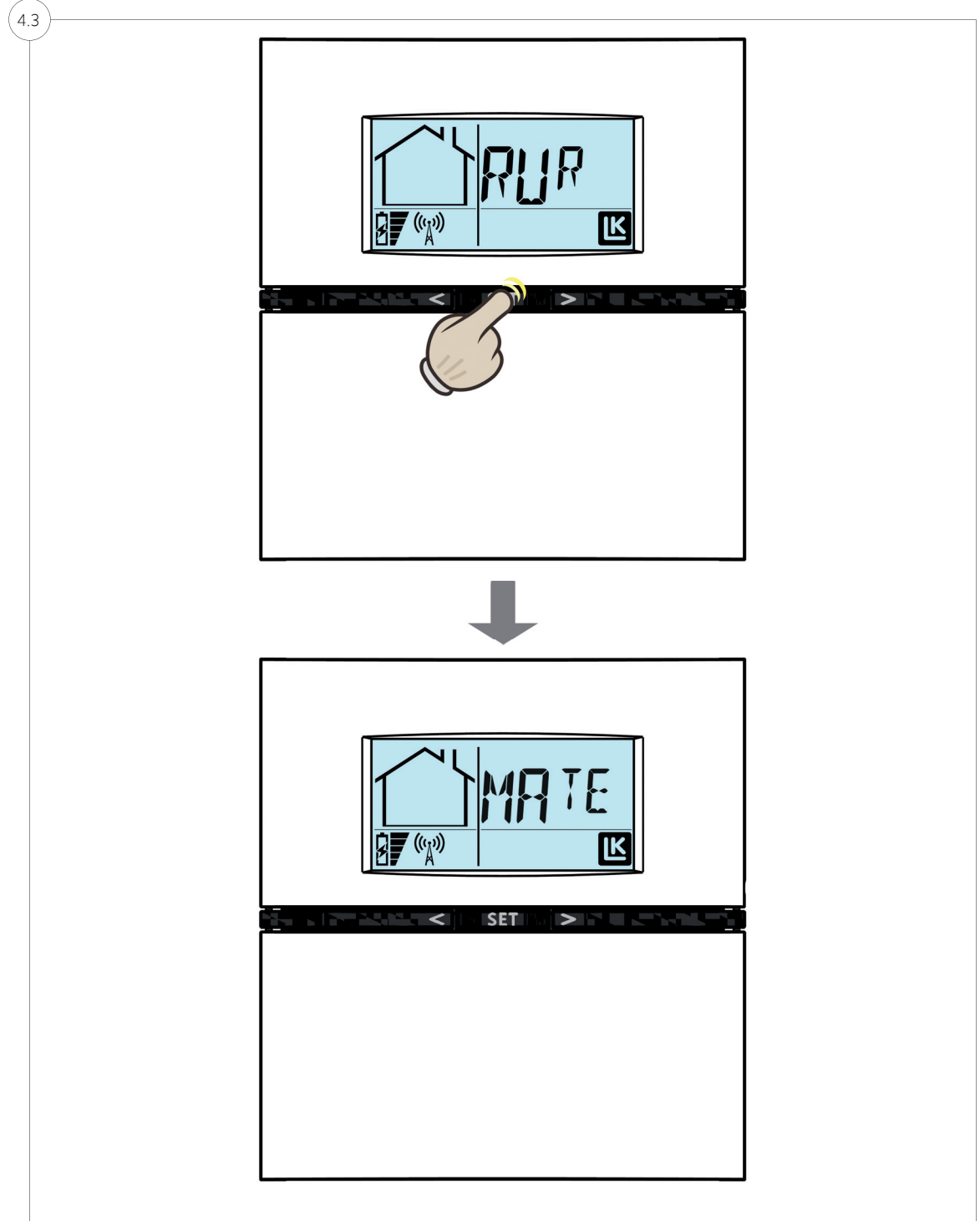

On the thermostat, hold SET until the display shows MATE.

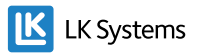

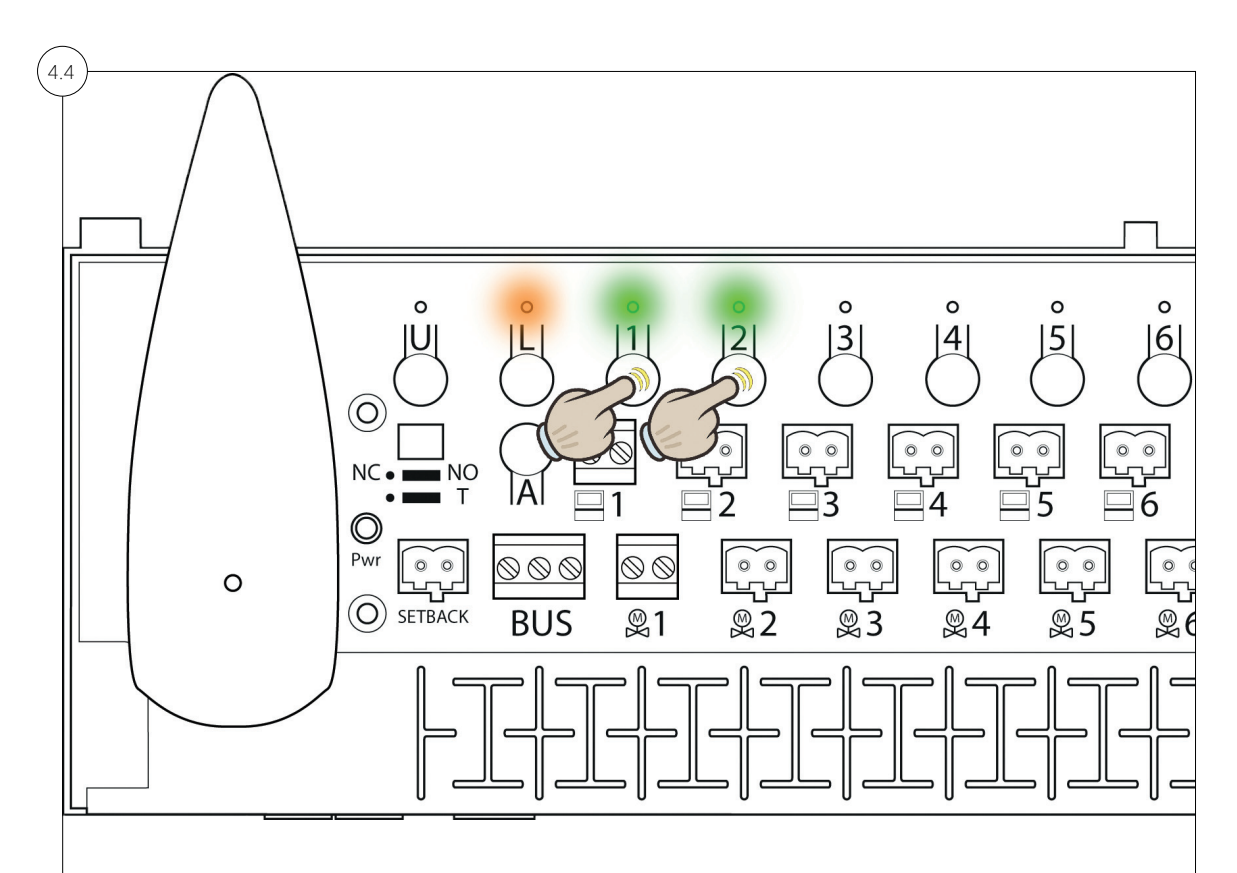

The lights of the receiver unit turns on to a orange light for the L light and a solid green for the channel lights. Choose the channel or channels by pressing the corresponding channel buttons (1 - 8). To show that a channel has been chosen the light for that channel starts to blink.

Press the channel button again to undo a choice of channel.

Already occupied channels are shown by an orange light.

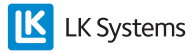

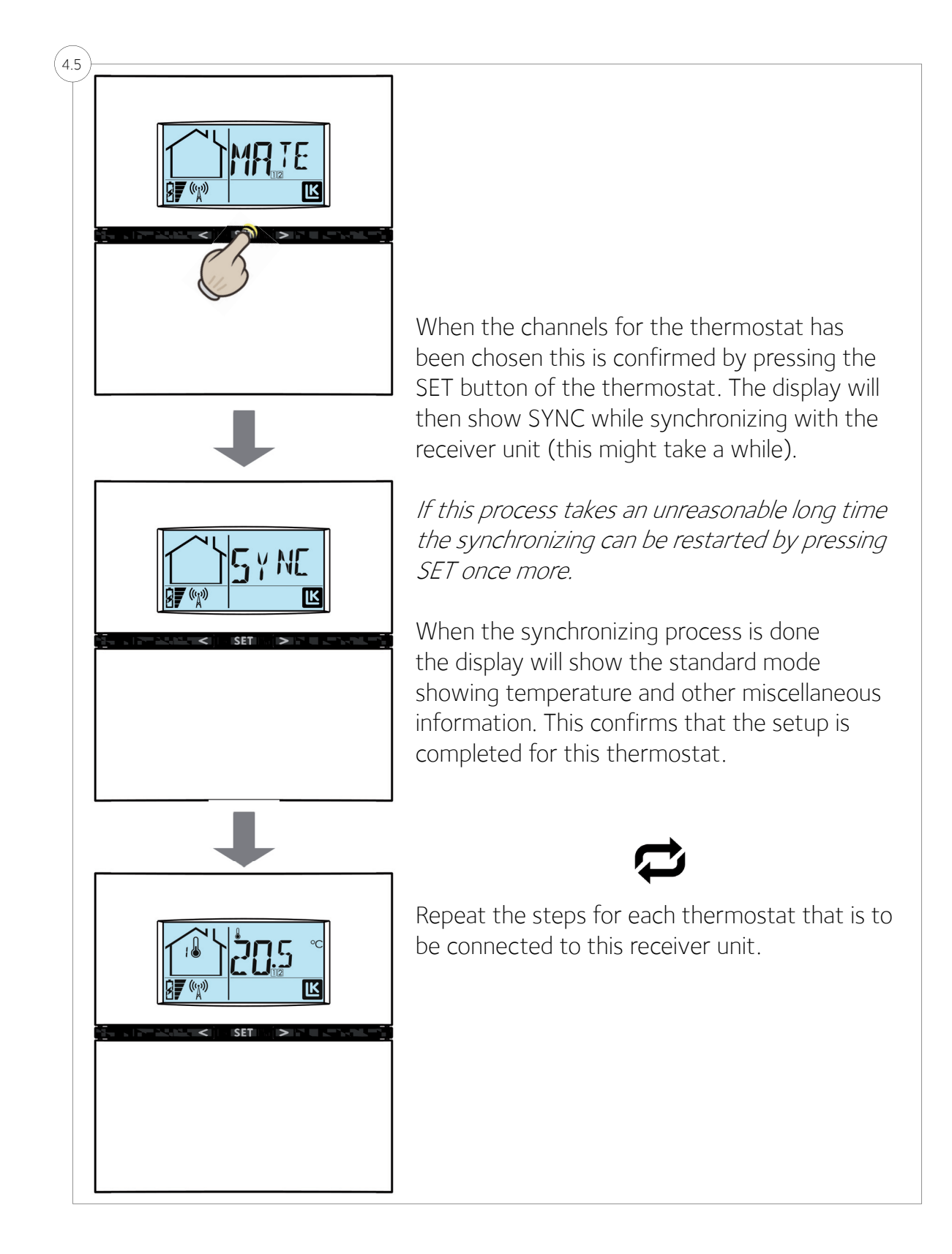

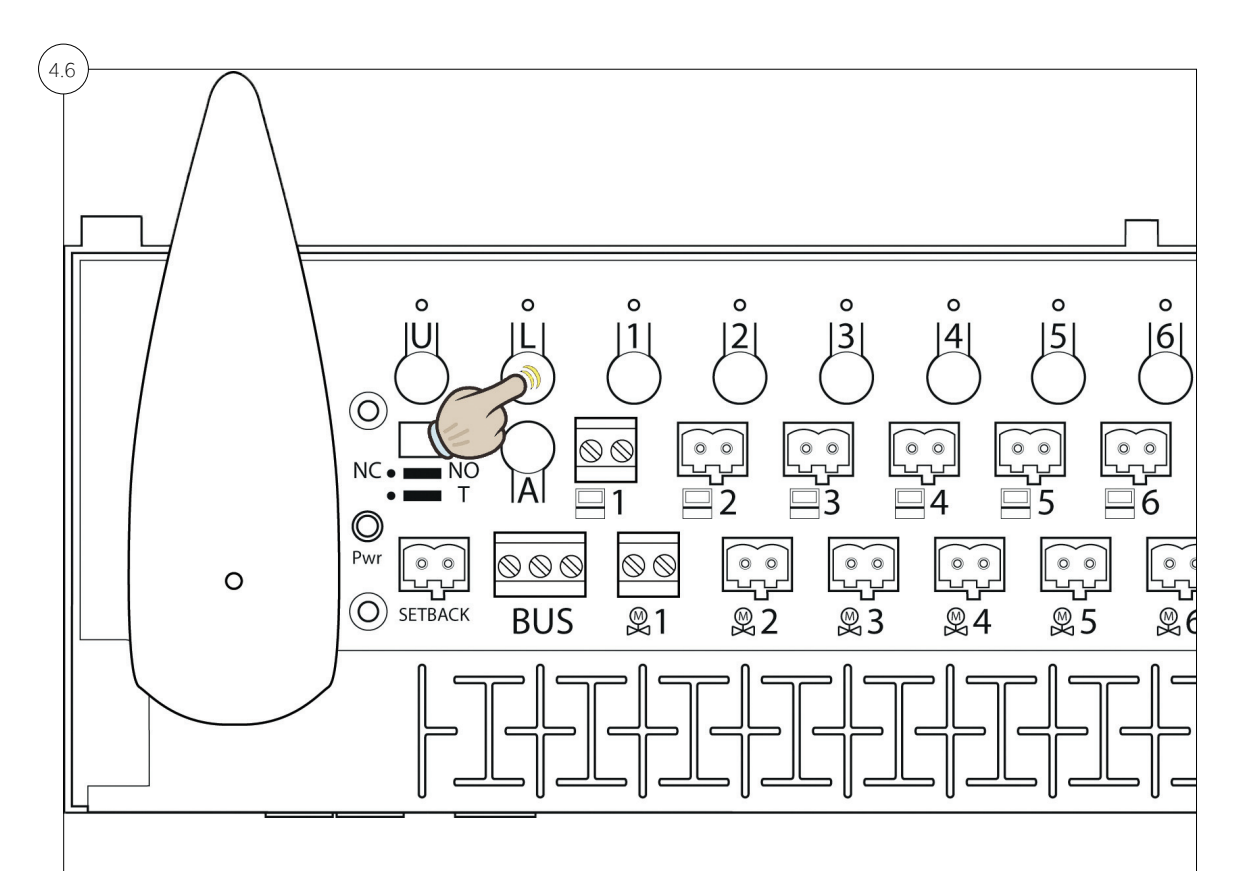

When all the thermostats are setup the process is completed by pressing the L button on the receiver unit once.

Repeat Part 4 of this Quick Guide for every receiver unit in the system.

The installation of ICS.2 is completed when all the thermostats are setup together with their respective receiver unit,

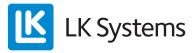

# Resetting of ICS.2 Systems

Resetting Thermostats

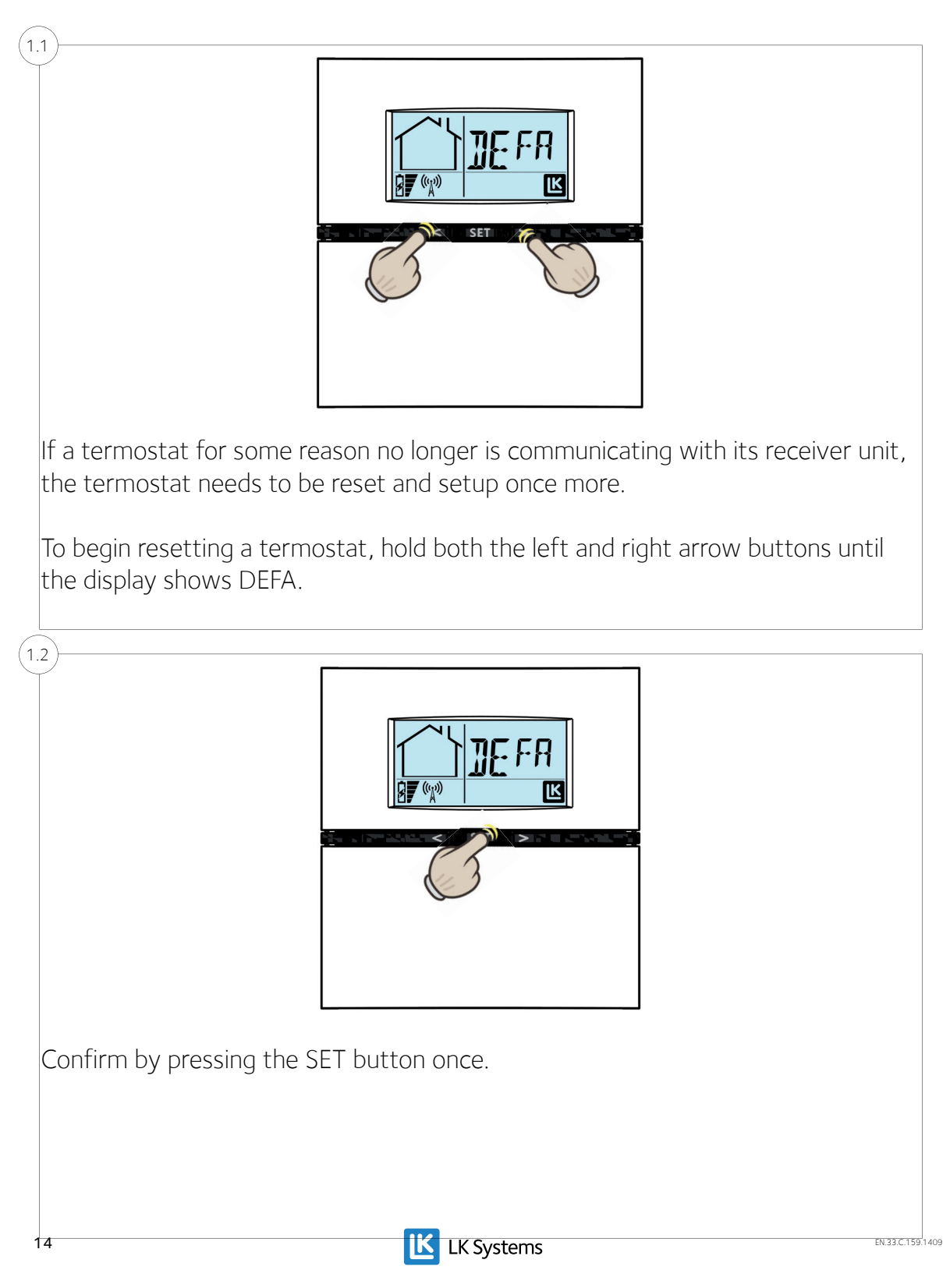

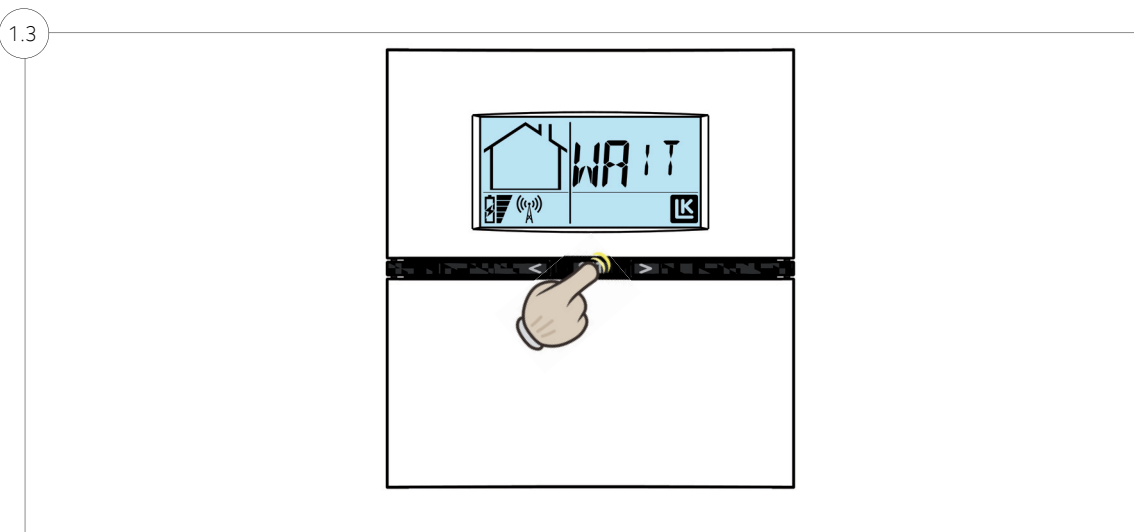

If the termostat can't communicate with its receiver unit during the reset, the display will show WAIT during a longer period. If this happens push both the left and right arrow button once more to confirm the reset.

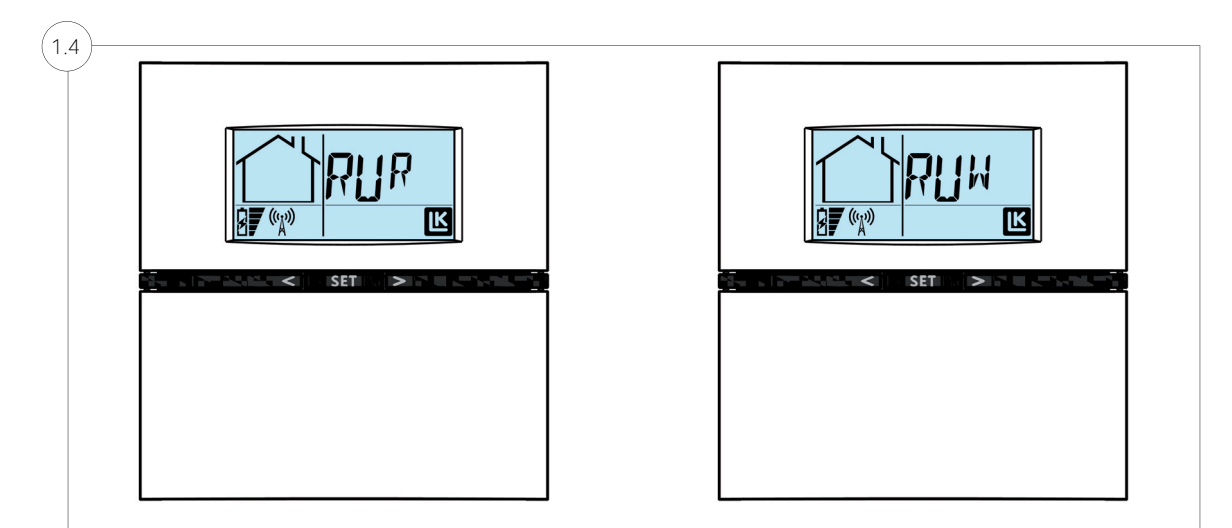

When the reset is completed the termostat will return to its factory default mode.

Wireless thermostats will display RUR Wired thermostats will display RUW

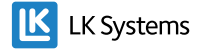

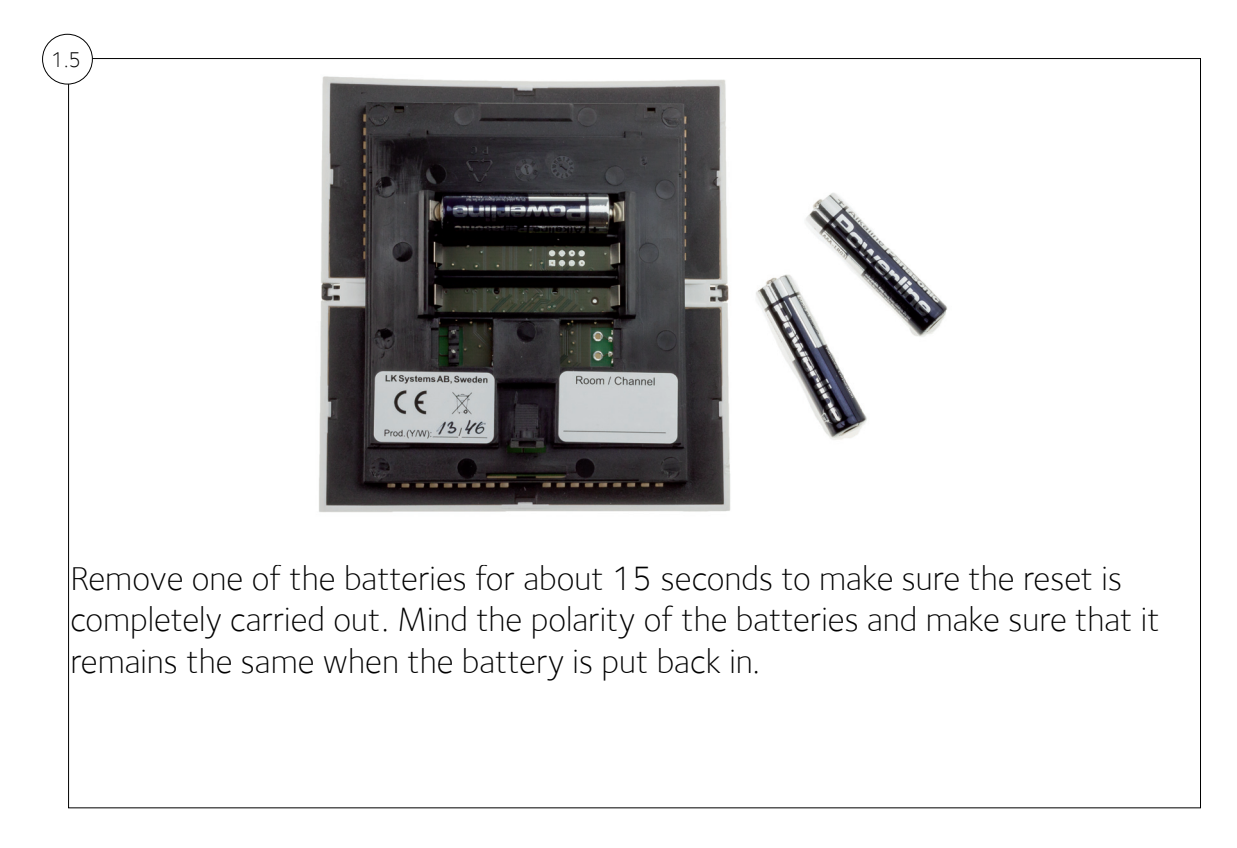

### Resetting Receiver Units

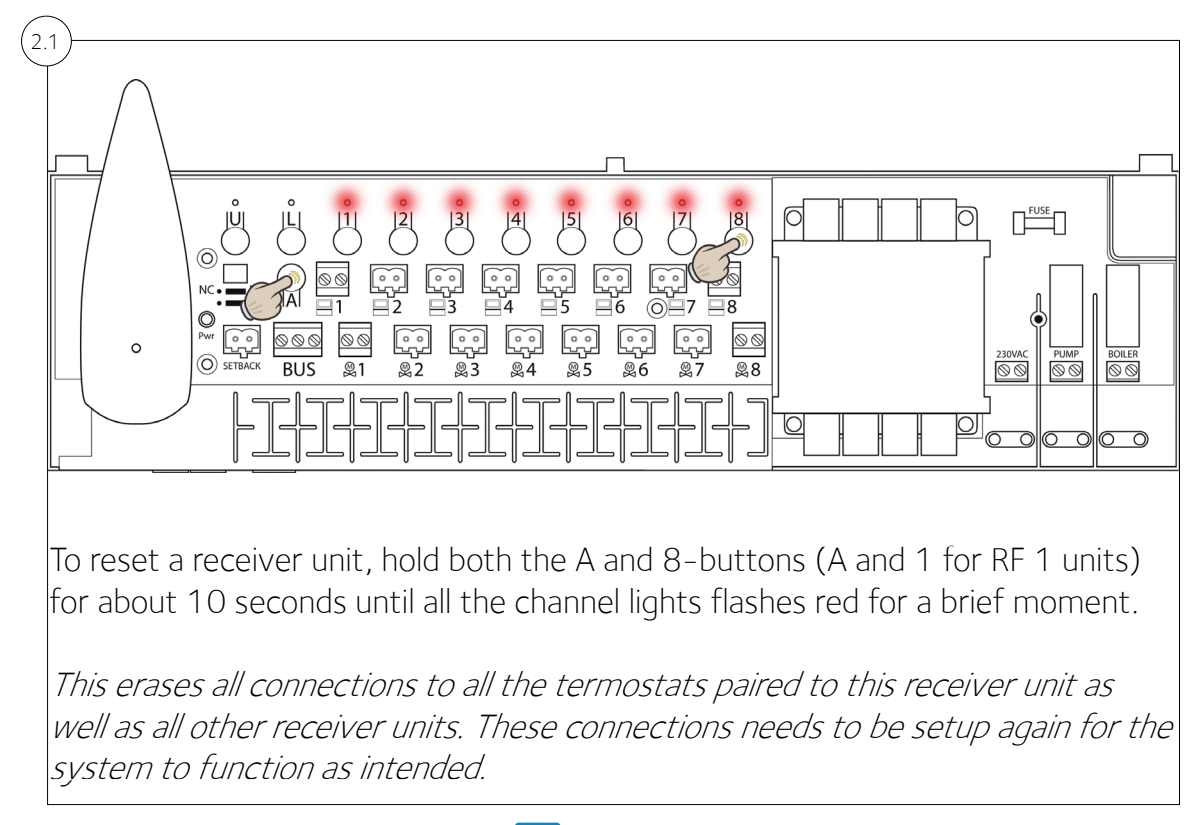

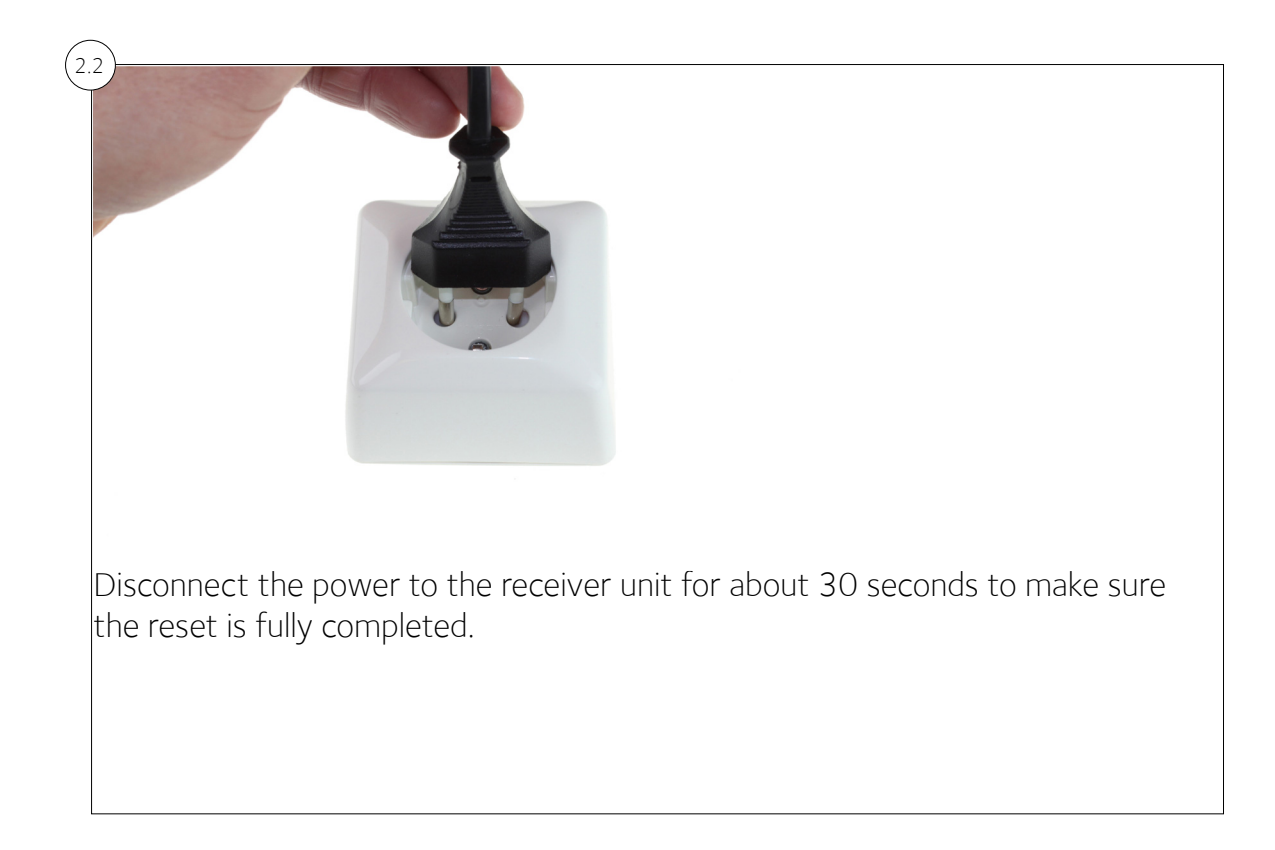

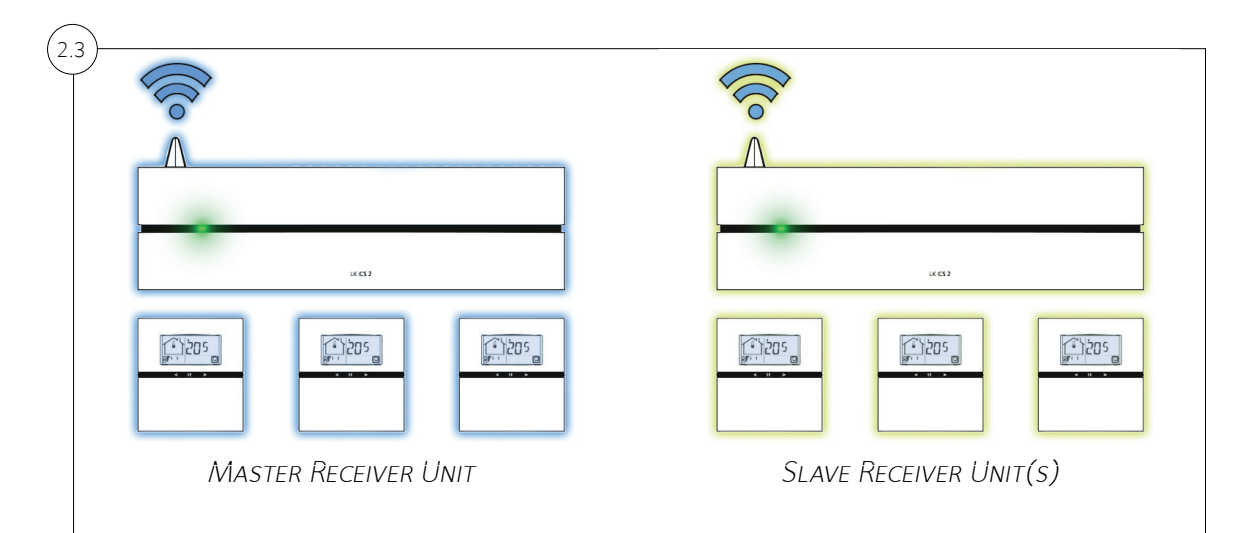

NOTE: If you reset the Master receiver unit in a system, all the Slave receivers needs to be reset as well.

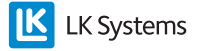